# Руководство по использованию программы Measlab Explorer.

I. Ознакомление с главным окном программы. Главное окно программы показано на рисунке 1.

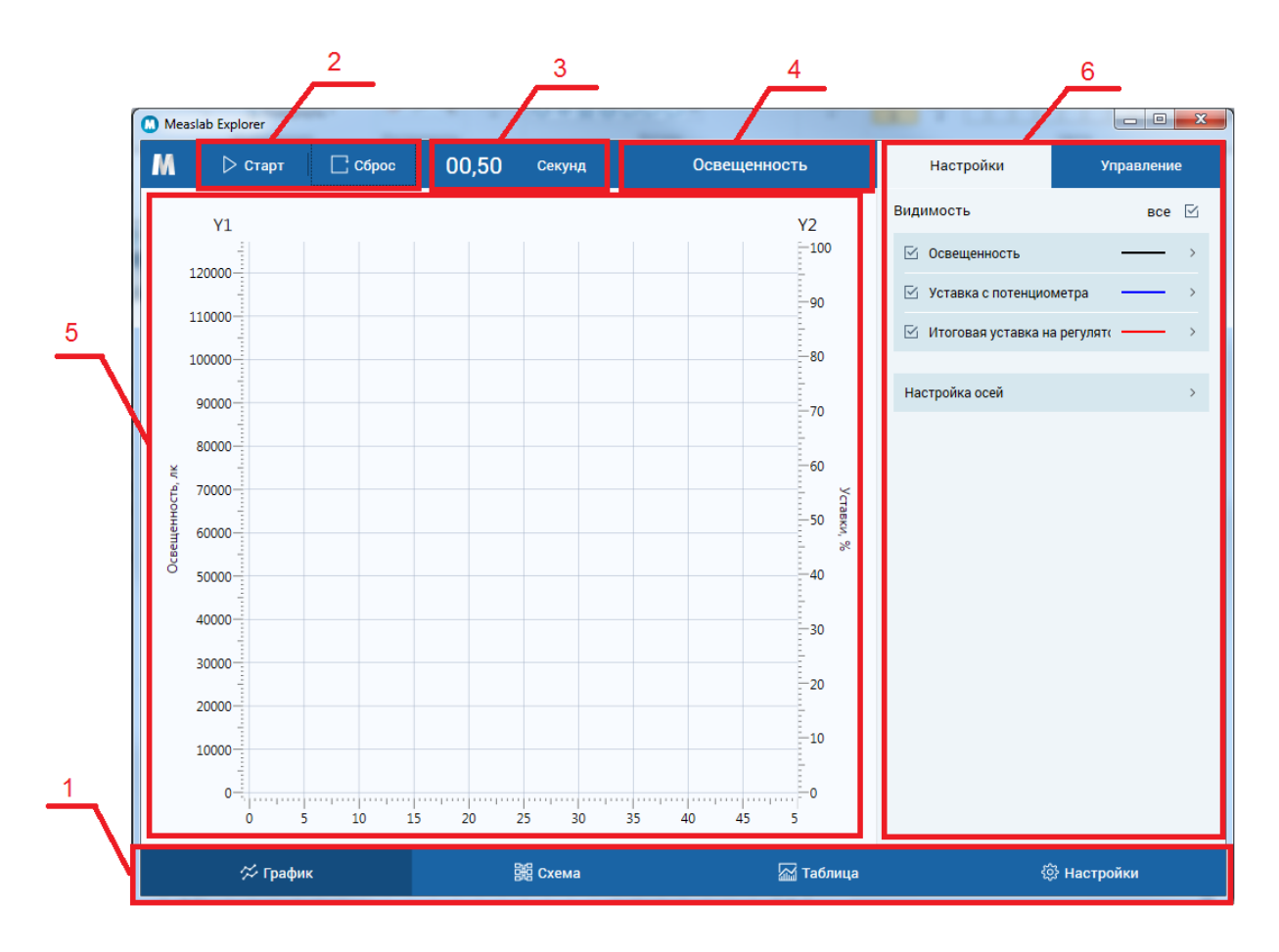

Рисунок 1 – Главное окно программы

- 1. Главное меню программы:
  - График линейные графики, измеряемых величин.
  - Схема схема лабораторной установки с вынесенными соответствиями датчиков и измерительных окон.
  - Таблица таблица значений, измеряемых величин.
  - Настройки основные настройки программы.
- 2. Кнопки управления служат для управления системой сбора данных.
  - Старт запуск сбора данных.
  - Пауза приостановка сбора данных.
  - Сброс сброс программы в начальное состояние.
- 3. Текущее время эксперимента отображает секундомер эксперимента.
- 4. Название лабораторной работы.

- 5. Основной блок выбранного пункта меню.
- 6. Настройки или дополнительные функции основного блока.

### III. График

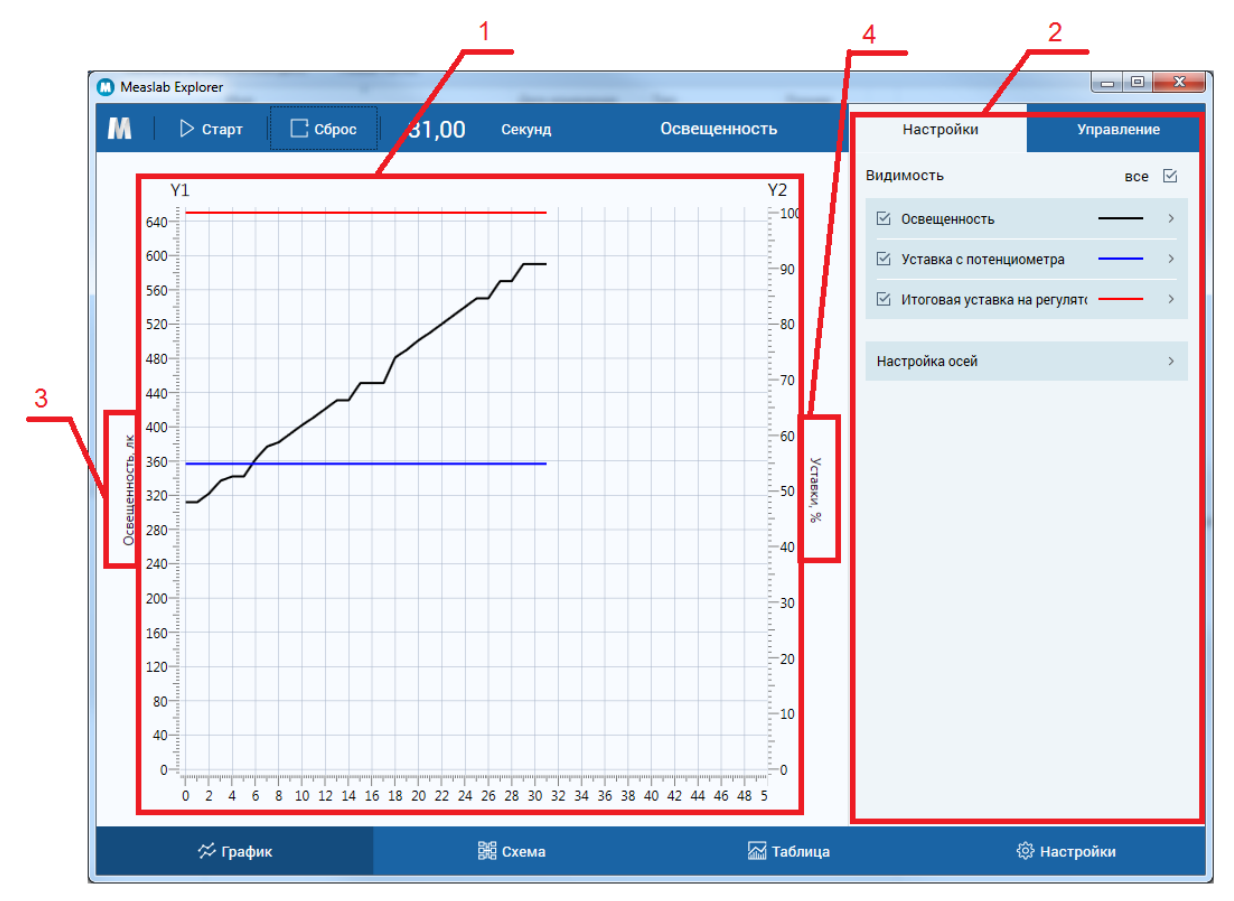

Рисунок 2 – Раздел «График»

- 1. График отображает показания присоединенных датчиков, привязанных к своим шкалам.
- 2. Правая часть основной зоны разделена на два подраздела:
   Настройки позволяют настроить параметры графиков.
  Управление содержит элементы управления датниками ст.
  - Управление содержит элементы управления датчиками стенда.
- 3. Название Ү1-оси
- 4. Название Ү2-оси

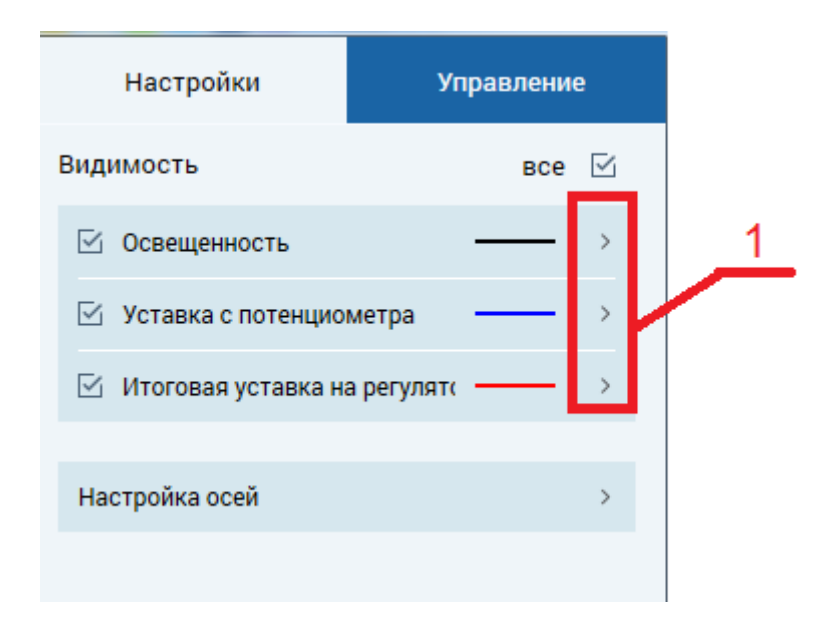

Рисунок 3 – Настройки графика

Начальное окно настроек содержит функционал по изменению видимости графиков и настройки осей графика. Для настройки отдельного графика необходимо перейти в его настройки путем нажатия кнопок 1(рис.3).

| Настройки                                                                                                   | Управление |  |  |  |  |
|----------------------------------------------------------------------------------------------------|------------|--|--|--|--|
| — Итоговая уставка на регуляторе                                                                            |            |  |  |  |  |
| Визуальное представление                                                                                    |            |  |  |  |  |
| Цвет линии                                                                                                  | >          |  |  |  |  |
| Цвет точек                                                                                                  | >          |  |  |  |  |
| Настройки осей графика                                                                                      |            |  |  |  |  |
| Привязка к оси Y1                                                                                           |            |  |  |  |  |
| В противном случае будет осуществлена привязка к оси<br>Y2, если она до этого была скрыта - она отобразится |            |  |  |  |  |

Рисунок 4 – Настройки отдельного графика

Настройки отдельного графика (рис.4) содержат настройки визуального представления (цвет линии и точек), также настройки привязки к осям

Y1(левая) и Y2(правая). Привязка обязательно осуществляется к одной из осей.

| ← Настройки осей                                     |  |  |  |  |  |  |
|------------------------------------------------------|--|--|--|--|--|--|
| Название Ү1-оси                                      |  |  |  |  |  |  |
| Освещенность, лк                                     |  |  |  |  |  |  |
| Название Ү2-оси                                      |  |  |  |  |  |  |
| Уставки, %                                           |  |  |  |  |  |  |
| Минимум Ү1 оси                                       |  |  |  |  |  |  |
| 0                                                    |  |  |  |  |  |  |
| Максимум Ү1 оси                                      |  |  |  |  |  |  |
| 650                                                  |  |  |  |  |  |  |
| Минимум Ү2 оси                                       |  |  |  |  |  |  |
| 0                                                    |  |  |  |  |  |  |
| Максимум Ү2 оси                                      |  |  |  |  |  |  |
| 100                                                  |  |  |  |  |  |  |
|                                                      |  |  |  |  |  |  |
| Фиксирование осей Ү1 и Ү2                            |  |  |  |  |  |  |
| Блокировка осей Ү1 и Ү2 от автоматического изменения |  |  |  |  |  |  |

Рисунок 5 – Настройки осей

Настройки осей (рис.5) позволяют изменять названия осей, минимум и максимум осей Y, фиксирование осей Y от автоматического изменения. Автоматическое изменение осей Y происходит когда значение одного из показателей лабораторного стенда выходит за текущие минимум и максимум оси Y, к которой он привязан.

IV. Схема

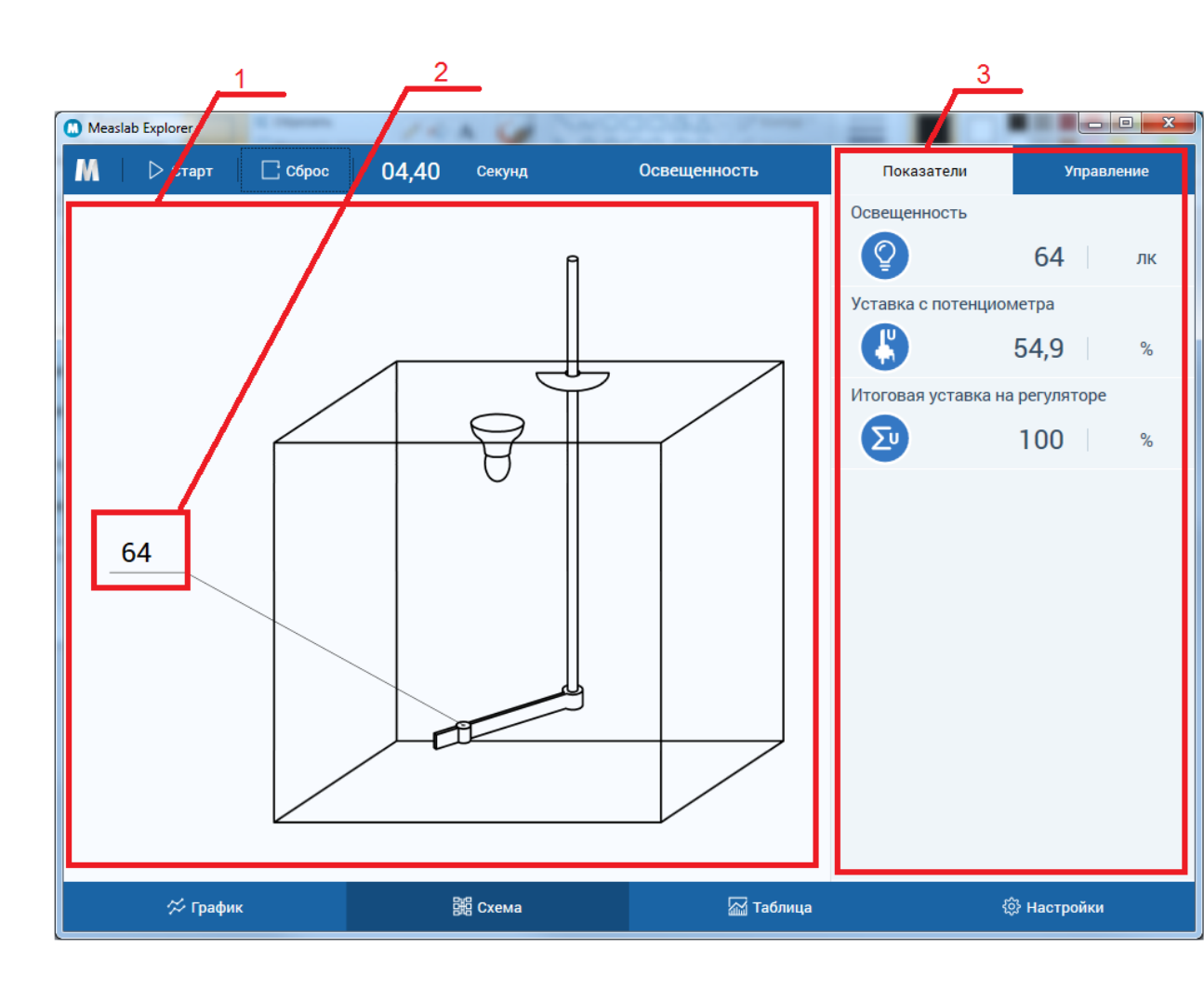

Рисунок 6 – Раздел «Схема»

- 1. Схема
- 2. Показатели, вынесенные на схему для отображения.
- 3. Правая часть разделена на подразделы:

– Цифровые индикаторы, отображающие показания датчиков при работе программы.

– Управление – содержит элементы управления датчиками стенда, полностью повторяет аналогичный подраздел в разделе «График».

V. Таблица

|           |                    |                            |                                |            | 2                                                     |  |
|-----------|--------------------|----------------------------|--------------------------------|------------|-------------------------------------------------------|--|
| 🛄 Measlab | 🗋 Measlab Explorer |                            |                                |            |                                                       |  |
| M         | 🕞 Старт 🔰 🗍        | Сброс 04,40                | Секунд Осе                     | вещенность | Настройки таблицы                                     |  |
| Время     | Освещенность, лк   | Уставка с потенциометра, % | Итоговая уставка на регуляторе | e, %       | Директория выгрузки                                   |  |
| 0,00      | 8801               | 54,9                       | 100                            |            | C:\measlab\ Выбрать                                   |  |
| 0,10      | 8801               | 54,9                       | 100                            |            |                                                       |  |
| 0,20      | 8801               | 54,9                       | 100                            |            | Префикс файла                                         |  |
| 0,30      | 8801               | 54,9                       | 100                            |            | lablight_                                             |  |
| 0,40      | 8801               | 54,9                       | 100                            |            | Префикс имени файла при выгрузке, в конце добавляется |  |
| 0,50      | 8801               | 54,9                       | 100                            |            | текущая дата.                                         |  |
| 0,60      | 8801               | 54,9                       | 100                            |            |                                                       |  |
| 0,70      | 8801               | 54,9                       | 100                            |            | Автосохранение                                        |  |
| 0,80      | 8801               | 54,9                       | 100                            |            | Автоматическое сохранение таблицы каждую секунду.     |  |
| 0,90      | 8801               | 54,9                       | 100                            |            |                                                       |  |
| 1,00      | 8801               | 54,9                       | 100                            |            | Сохранить настройки                                   |  |
| 1,10      | 8801               | 54,9                       | 100                            |            |                                                       |  |
| 1,20      | 8801               | 54,9                       | 100                            |            |                                                       |  |
| 1,30      | 8801               | 54,9                       | 100                            |            |                                                       |  |
| 1,40      | 8801               | 54,9                       | 100                            |            |                                                       |  |
| 1,50      | 8801               | 54,9                       | 100                            |            |                                                       |  |
| 1,60      | 8801               | 54,9                       | 100                            |            |                                                       |  |
| 1,70      | 8801               | 54,9                       | 100                            |            |                                                       |  |
| 1,80      | 8801               | 54,9                       | 100                            |            |                                                       |  |
| 1,90      | 8801               | 54,9                       | 100                            |            |                                                       |  |
| 2.00      | ED.                | 54.0                       | 100                            |            |                                                       |  |
|           | 🛠 График           | Ê                          | 題 Схема                        | 🚮 Таблица  | ۞ Настройки                                           |  |

Рисунок 7 – Раздел «Таблица»

#### 1. Таблица с результатами эксперимента

#### 2. Настройки таблицы:

- Директория выгрузки – директория для выгрузки таблицы с результатами эксперимента

- Префикс имени файла для выгрузки, в конце добавляется текущая дата.

- Автосохранение – флаг автоматической выгрузки данных каждую секунду работы программы.

- Сохранить настройки – сохранение настроек таблицы для последующих запусков программы.

#### VI. Настройки

|                                             | <u>_1</u>                              |                           | 2           |
|---------------------------------------------|----------------------------------------|---------------------------|-------------|
| Measlab Explorer                            |                                        |                           |             |
| M 🛛 🕞 Старт 📄 🗋 Сбрус                       | 04,40 Секунд                           | Освещенность              | Настройки   |
| Формат таймера                              |                                        |                           | Общие       |
| Секундомер                                  |                                        |                           | График      |
| MM:CC                                       |                                        |                           | О программе |
| 44:MM                                       |                                        |                           |             |
| Начальная настройка формата таймера (приме  | нится после сброса или перезапуска)    |                           |             |
| Период обновления данных                    |                                        |                           |             |
| 0,1 c.                                      |                                        |                           |             |
| 0,2 c.                                      |                                        |                           |             |
| 0,5 c.                                      |                                        |                           |             |
| 1 c.                                        |                                        |                           |             |
| Начальная настройка обновления данных на эк | ране графика/таблицы (применится после | е сброса или перезапуска) |             |
|                                             |                                        |                           |             |
|                                             |                                        |                           |             |
|                                             |                                        |                           |             |
|                                             |                                        |                           |             |
|                                             |                                        |                           |             |
|                                             |                                        |                           |             |
| 🛠 График                                    | 闘 Схема                                | 🔚 Таблица                 | ۞ Настройки |

Рисунок 8 – Раздел «Настройки»

## 1. Настройки выбранного подраздела.

#### 2. Подразделы настроек:

- Общие общие настройки программы.
- График начальные настройки графика.
- О программе сведения о программе.